## **DVCRE Review**

## Approve or Reject an Application on iRECS

- 1. Upon receiving an email/iRECS notification that you have been assigned an application for review, navigate to the iRECS Reviewer platform: <u>https://irecs.review.unsw.edu.au/</u>
- 2. Login to the iRECS platform by clicking on the relevant button below. You will need to go through a 2-factor authentication process to log onto the platform.

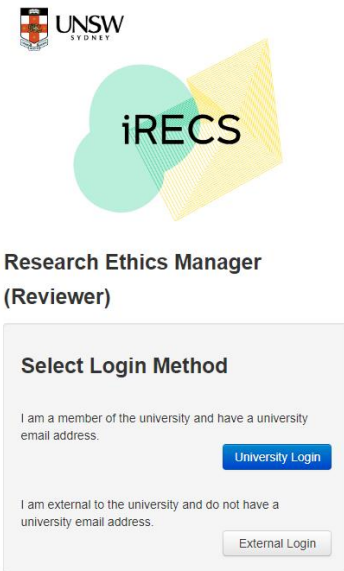

3. To begin reviewing your assigned application, click on the **DVCR&E Requests** tile on the main page (i.e. **Work Area**).

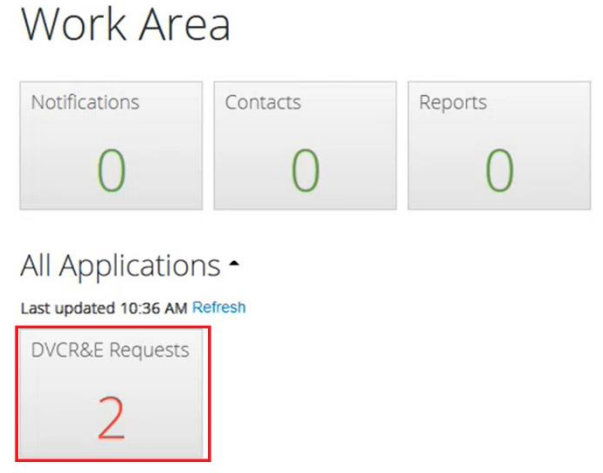

4. Take note of the **applicant (researcher's) name** for the application you are reviewing. DVCR&E Requests

| ↓i | ↓↑ | Review<br>Reference | Project<br>Id | ↓† | Project Title 🕼        | Applicant<br>Title | 11 | Applicant First<br>Name | Applicant Last<br>Name |
|----|----|---------------------|---------------|----|------------------------|--------------------|----|-------------------------|------------------------|
| ~  | in | NLRD-GTRC-2022-0386 | 386           |    | GT Demo<br>Application | Mr                 |    | Test                    | Applicant              |

5. Screen the applicant as per DVCRE processes.

6. Once done, click on the application you wish to approve (or reject).

| [ |    | CR | &E Reques              | sts           |    |                        |                    |
|---|----|----|------------------------|---------------|----|------------------------|--------------------|
|   | ↓i | Ĵ↓ | Review<br>Reference ↓↑ | Project<br>Id | ↓† | Project Title 🕼        | Applicant<br>Title |
|   | ~  |    | NLRD-GTRC-2022-0386    | 386           |    | GT Demo<br>Application | Mr                 |
|   | ~  |    | IRR-RSC-2022-0360      | 360           |    | radiation20            | Mr                 |

7. Click on either DVCR&E Approve or DVCR&E Reject depending on your decision outcome.

| V                       | Vork Area              |                   |                    |
|-------------------------|------------------------|-------------------|--------------------|
| Home                    | O                      | 1<br>Meetings     |                    |
| 2<br>DVCR&E<br>Requests |                        |                   |                    |
|                         | Actions                |                   |                    |
| 2                       | 0                      | 1                 |                    |
| Form<br>Submissions     | Project<br>Submissions | Panel<br>Comments |                    |
| Q                       |                        | <b>P</b> 1        | Project Id:        |
| Review<br>Application   | DVCR&E<br>Approve      | DVCR&E Reject     | Current Committee: |
|                         |                        |                   | Application Type:  |

 A DVCR&E Approve/Reject pop-up will appear, click on DVCR&E Approve/Reject to complete the DVCRE review process.

| Di ottali rippioro |                |
|--------------------|----------------|
| Action Date:       | Now v          |
| Timeline Notes;    |                |
|                    | DVCR8E Approve |

- 9. RECS Team will then take the relevant action steps based on the review outcome.
- 10. Repeat the above process for all remaining applications.